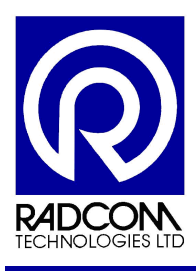

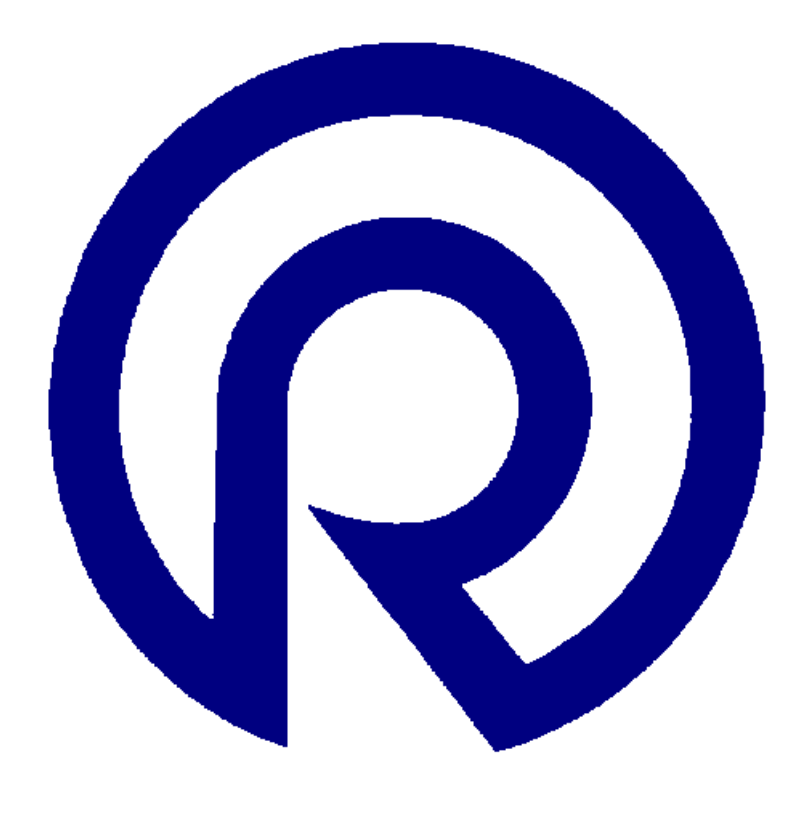

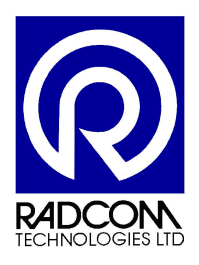

Radcom Technologies Ltd Sentry House 10 Romsey Industrial Park Greatbridge Road Romsey Hampshire UK SO51 0HR

Tel: +44 (0)1794 528 700 Fax: +44 (0)1794 528 760

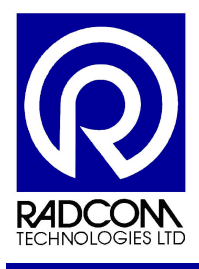

#### **Record of Amendments**

Keep this record in the front of the User Manual. When the document has been amended write the amendment number, the date, the paragraph numbers affected by the amendment and your initials in the table below.

| Amendment<br>Number | Amendment<br>Date | Reason for Re-Issue<br>(Paragraph Number (s) Amended) | Amended by |
|---------------------|-------------------|-------------------------------------------------------|------------|
| 1.0                 | 23 June 2008      | First Draft                                           | AMB        |
| 1.1                 | 12 April 2013     | Radwin test removed (no longer supported)             | AJB        |
|                     |                   |                                                       |            |
|                     |                   |                                                       |            |
|                     |                   |                                                       |            |
|                     |                   |                                                       |            |
|                     |                   |                                                       |            |
|                     |                   |                                                       |            |
|                     |                   |                                                       |            |
|                     |                   |                                                       |            |
|                     |                   |                                                       |            |
|                     |                   |                                                       |            |
|                     |                   |                                                       |            |
|                     |                   |                                                       |            |
|                     |                   |                                                       |            |
|                     |                   |                                                       |            |
|                     |                   |                                                       |            |
|                     |                   |                                                       |            |
|                     |                   |                                                       |            |
|                     |                   |                                                       |            |
|                     |                   |                                                       |            |
|                     |                   |                                                       |            |
|                     |                   |                                                       |            |
|                     |                   |                                                       |            |
|                     |                   |                                                       |            |
|                     |                   |                                                       |            |
|                     |                   |                                                       |            |
|                     |                   |                                                       |            |
|                     |                   |                                                       |            |
|                     |                   |                                                       |            |
|                     |                   |                                                       |            |
|                     |                   |                                                       |            |

| Radwin User Guide          |             |
|----------------------------|-------------|
| Setup Siemens TC65i Modem  |             |
| for use on Radwin          |             |
| ©Radcom (Technologies) Ltd | Page 2 of 9 |

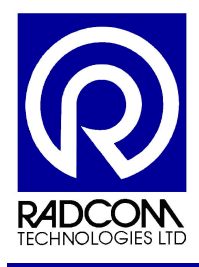

# Contents

| Configure the Modem Communication port | 4 |
|----------------------------------------|---|
| Test the modem using a mobile phone    | 7 |

| Radwin User Guide<br>Setup Siemens TC65i Modem |             |
|------------------------------------------------|-------------|
| for use on Radwin                              |             |
| ©Radcom (Technologies) Ltd                     | Page 3 of 9 |

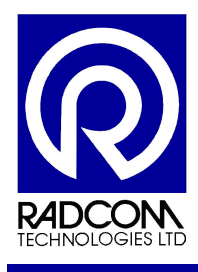

#### **Configure the Communication Port**

The TC65i modem is used for SMS communication.

Connect the antenna, power supply and serial cable to the modem. These items are all provided in the box. Make sure the power is switched off while you fit the SIM card.

Run Radwin Setup.

Click the System Configuration icon

Select the Autocall Ports tab

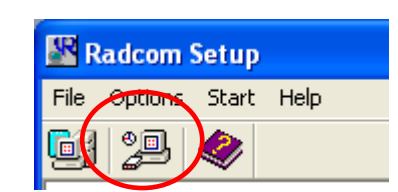

| Syste    | em Configu          | ration : Radwi | n All                                                                    |                                                                                                    |      |
|----------|---------------------|----------------|--------------------------------------------------------------------------|----------------------------------------------------------------------------------------------------|------|
|          | Configure:<br>Basic | Autoca         | all Ports - Select the comm ports<br>it and specify its function. If pro | to be used Tor-Autocall Downloads. Select the required port to cessing of SMS Messages is required, but no SMS Modem is |      |
| ^        | jing<br>Radwin All  | Database Sy    | rstem   Startup   Transducers/S                                          | Sensors/Units   Statistics   Manual Call Autocall Ports   Aul • •                                                       | 1    |
|          |                     | Enable Port:   | Default Baud Rate:                                                       | Connection Type:                                                                                                    |      |
|          |                     | 🚕 СОМ1         | 300                                                                      | Modem                                                                                                    |      |
|          |                     | СОМ2           | 300                                                                      | Modem                                                                                                    |      |
|          | Manual Call         | 👼 сомз         | 9600                                                                     | Modem                                                                                                    |      |
|          |                     | 🔊 сом4         | 9600                                                                     | SMS Modem 📃                                                                                                    |      |
|          | <u>~</u> ~          | 🛵 сом5         | 300                                                                      | Modem                                                                                                    |      |
|          | View                | 🛋 СОМ6 🛛       |                                                                          |                                                                                                    |      |
|          |                     | 🚕 СОМ7         | You need to know                                                         | the communication port number which the                                                                                 | ne   |
|          |                     | / 💑 СОМ8       | modem is plugged                                                         | d into.                                                                                                    |      |
|          | لننے ا              | / 🚲 СОМ9       |                                                                          |                                                                                                    |      |
|          | Autocall            | СОМ10          | a This icon indic                                                        | rates a communication port which is in us                                                                               | ۵    |
|          |                     | COM11          |                                                                          |                                                                                                    |      |
|          |                     |                | 60 I his icon indic                                                      | ates a communication port which is available                                                                            | able |
|          | Data                |                | but not being use                                                        | d.                                                                                                    |      |
|          | Generator           |                |                                                                          |                                                                                                    |      |
|          |                     |                | The new modem                                                            | will be connected to one of the ports whic                                                                              | h is |
| <b>_</b> |                     | Help - Find A  | available but not k                                                      | poing used (🐴)                                                                                                    | -    |
|          |                     |                |                                                                          |                                                                                                    |      |
|          |                     | L              |                                                                          |                                                                                                    |      |
|          |                     |                |                                                                          |                                                                                                    |      |

Double click the COM port which the modem is connected to.

| Radwin User Guide          |             |
|----------------------------|-------------|
| for use on Radwin          |             |
| ©Radcom (Technologies) Ltd | Page 4 of 9 |

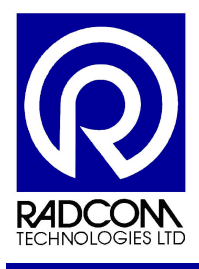

| Tick the box to enable the port                                                                                                    | Select SMS modem from the connection type drop down menu                                              |  |  |
|----------------------------------------------------------------------------------------------------|----------------------------------------------------------------------------------------------------|--|--|
| Configure Port         Select Enable Port to use this port with Autocall A Connect determines how this port is used to talk to loggers. The determines how this port is used to talk to loggers. The determines how this port configuration         Port Configuration         Enable Port:       Connection Type:         COM4       SMS Modem | ction Type must be specified which<br>fault baud rate is only important if this<br>Default Baud Rate: |  |  |
| SMS Modem Telephone Number:<br>+4478253520099 Sel<br>SMS Message Centre Number<br>© Use SIM Card Default © Specify Number:                                                                                                    | Lect Change the default baud rate to 9600                                                             |  |  |
| Type the SMS modem telephone number in international This is the phone number from the SIM card you put                                                                                                    | tional format.<br>It into the modem.                                                                  |  |  |
|                                                                                                    | OK Cancel                                                                                             |  |  |

Click OK to finish.

| Radwin User Guide<br>Setup Siemens TC65i Modem  |             |
|-------------------------------------------------|-------------|
| for use on Radwin<br>©Radcom (Technologies) Ltd | Page 5 of 9 |

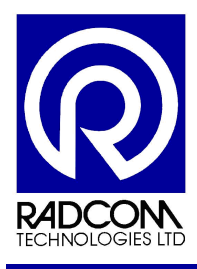

Scroll to the right and click on the Modems tab.

| System | Configura       | ation : Radwin        | AII                                                 |                                                                       |                                                                |                                                                                                    | X     |
|--------|-----------------|-----------------------|-----------------------------------------------------|-----------------------------------------------------------------------|----------------------------------------------------------------|----------------------------------------------------------------------------------------------------|-------|
| Con    | ifigure:        | Modems -<br>Tone Dial | Configure the r<br>The line type<br>Graph Colours/S | nodem settings. Mos<br>allows a dial out cod<br>Styles   Graph Titles | st modern modems<br>e to be specified. I<br>  Meter Sizing   F | will be configured as Fast Escape a<br>If the line type is set to internal (mode<br>Printing Modems Email Paging | nd 🔦  |
| 0      |                 | Comms Port:           | Escape:                                             | Dial Mode:                                                            | Line Type:                                                     | Modem Control String:                                                                                            |       |
|        |                 | <i>В</i> сом1         | Slow                                                | Tone                                                                  | External                                                       | S2=43S12=25M1                                                                                                    | THE I |
|        |                 | COM2                  | Slow                                                | Tone                                                                  | External                                                       | S2=43S12=25M1                                                                                                    | -     |
| Ma     | anual Call      | 🔊 сомз                | Slow                                                | Tone                                                                  | Internal                                                       | S2=43S12=25M1                                                                                                    |       |
|        | (0)             | S COM4                | Slow                                                | Tone                                                                  | External                                                       | S2=43S12=25M1                                                                                                    |       |
|        | <u>~</u> `      | COMS.                 | Slow                                                | Tone                                                                  | External                                                       | S2=43S12=25M1                                                                                                    |       |
|        | View            | 🖉 соме                | Slow                                                | Tone                                                                  | External                                                       | S2=43S12=25M1                                                                                                    |       |
|        | <u> 81.0176</u> | 🗟 сом7 🔷              | Slow                                                | Tone                                                                  | External                                                       | S2=43S12=25M1                                                                                                    | ~     |
|        | R               |                       | $\backslash$                                        |                                                                       |                                                                | Edit Selected Item                                                                                               |       |
| A      | vutocall        | Modem No Carrie       | ar Timeout                                          | 45 Seconds                                                            | <ul> <li>Internal Exc</li> </ul>                               | hange Dial Out Code: 9                                                                                           | =     |
| l r    | 0               | Paknet No Carrie      | r Timeout:                                          | AE Seconda                                                            | - Pager Wak                                                    | eun Time: 120 Secondo                                                                                            |       |
|        |                 | r aknot no came       | i Timoode.                                          | 145 Seconds                                                           |                                                                | T20 Seconds                                                                                                    |       |
|        | Data            | Satellite No Carri    | er Timeout:                                         | 90 Seconds                                                            | <u> </u>                                                       |                                                                                                    |       |
| G      | enerator        |                       |                                                     |                                                                       |                                                                |                                                                                                    |       |
|        |                 |                       |                                                     |                                                                       |                                                                |                                                                                                    |       |
| V (    | 10              | Help - Find Avai      | lable Ports                                         |                                                                       |                                                                | OK Can                                                                                                    | cel   |

Double click on the com port used by your new modem

| Configure the modern attached to the selected comport. Escape Speed will normally be Fast for modern moderns (try Slow if modern errors occur). Dial Mode is normally |  |  |  |  |  |  |  |  |
|----------------------------------------------------------------------------------------------------|--|--|--|--|--|--|--|--|
| Modern Setup - CUM4                                                                                                    |  |  |  |  |  |  |  |  |
| Claure - Trans - Enterrype. Modelin Control Stilling.                                                                                                    |  |  |  |  |  |  |  |  |
|                                                                                                    |  |  |  |  |  |  |  |  |
| OK Cancel                                                                                                    |  |  |  |  |  |  |  |  |

Delete the modem control string.

The modem has its own built in control string.

Click OK to close the Configure Modem window, and the click OK to close the System Configuration window.

| Radwin User Guide<br>Setup Siemens TC65i Modem |             |
|------------------------------------------------|-------------|
| for use on Radwin                              |             |
| ©Radcom (Technologies) Ltd                     | Page 6 of 9 |

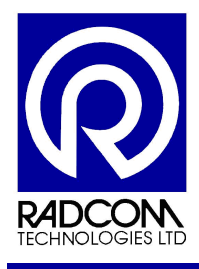

#### Test the Modem with a Mobile Phone

#### Run Radwin Autocall

| 📓 Radcom Au     | itocall V4.47    | - Computer 1 |   |       |                 |                                  |       |        |
|-----------------|------------------|--------------|---|-------|-----------------|----------------------------------|-------|--------|
| File Options C  | Configuration St | tart Help    |   |       |                 |                                  |       |        |
| ) 🖳 🍕           | ۷                |              |   |       |                 |                                  |       |        |
| ැටි Comm4       |                  | SMS Modem    | - |       |                 |                                  |       |        |
| <b>9</b> {      | Listening        |              |   | Abort |                 |                                  |       |        |
|                 |                  |              |   |       |                 |                                  |       |        |
|                 |                  |              |   |       |                 |                                  |       |        |
|                 |                  |              |   |       |                 |                                  |       |        |
|                 |                  |              |   |       |                 |                                  |       |        |
|                 |                  |              |   |       |                 |                                  |       |        |
|                 |                  |              |   |       |                 |                                  |       |        |
|                 |                  |              |   |       |                 |                                  |       |        |
|                 |                  |              |   |       |                 |                                  |       |        |
|                 |                  |              |   |       |                 |                                  |       |        |
|                 |                  |              |   |       |                 |                                  |       |        |
|                 |                  |              |   |       |                 |                                  |       |        |
|                 |                  |              |   |       |                 |                                  |       |        |
|                 |                  |              |   |       |                 |                                  |       |        |
|                 |                  |              |   |       |                 |                                  |       |        |
|                 |                  |              |   |       |                 |                                  |       |        |
|                 |                  |              |   |       |                 |                                  |       |        |
|                 |                  |              |   |       |                 |                                  |       |        |
|                 |                  |              |   |       |                 |                                  |       |        |
|                 |                  |              |   |       |                 |                                  |       |        |
|                 |                  |              |   |       |                 |                                  |       | _      |
|                 |                  |              |   |       |                 |                                  |       | 0      |
|                 |                  |              |   |       |                 |                                  |       | R4DCON |
| Copyright ©2008 | Radcom Technol   | ogies Ltd    |   |       | Current Errors: | Logger Time: 19/06/2008 08:22:19 | x x x | NUM    |

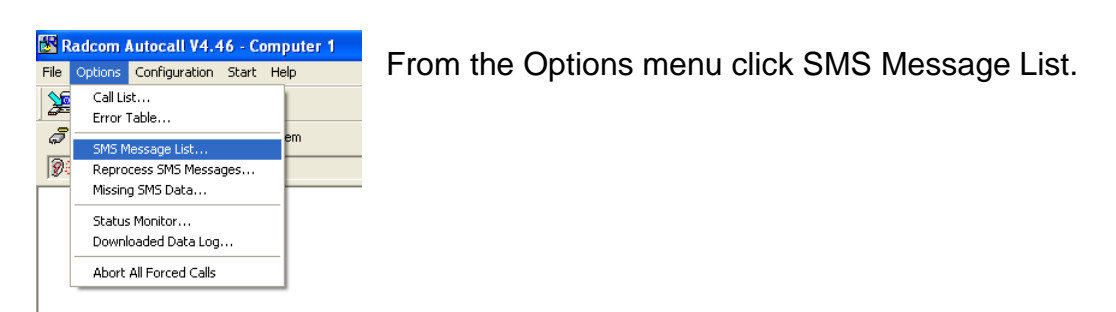

| Radwin User Guide          |             |
|----------------------------|-------------|
| Setup Siemens TC65i Modem  |             |
| for use on Radwin          |             |
| ©Radcom (Technologies) Ltd | Page 7 of 9 |

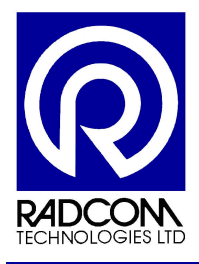

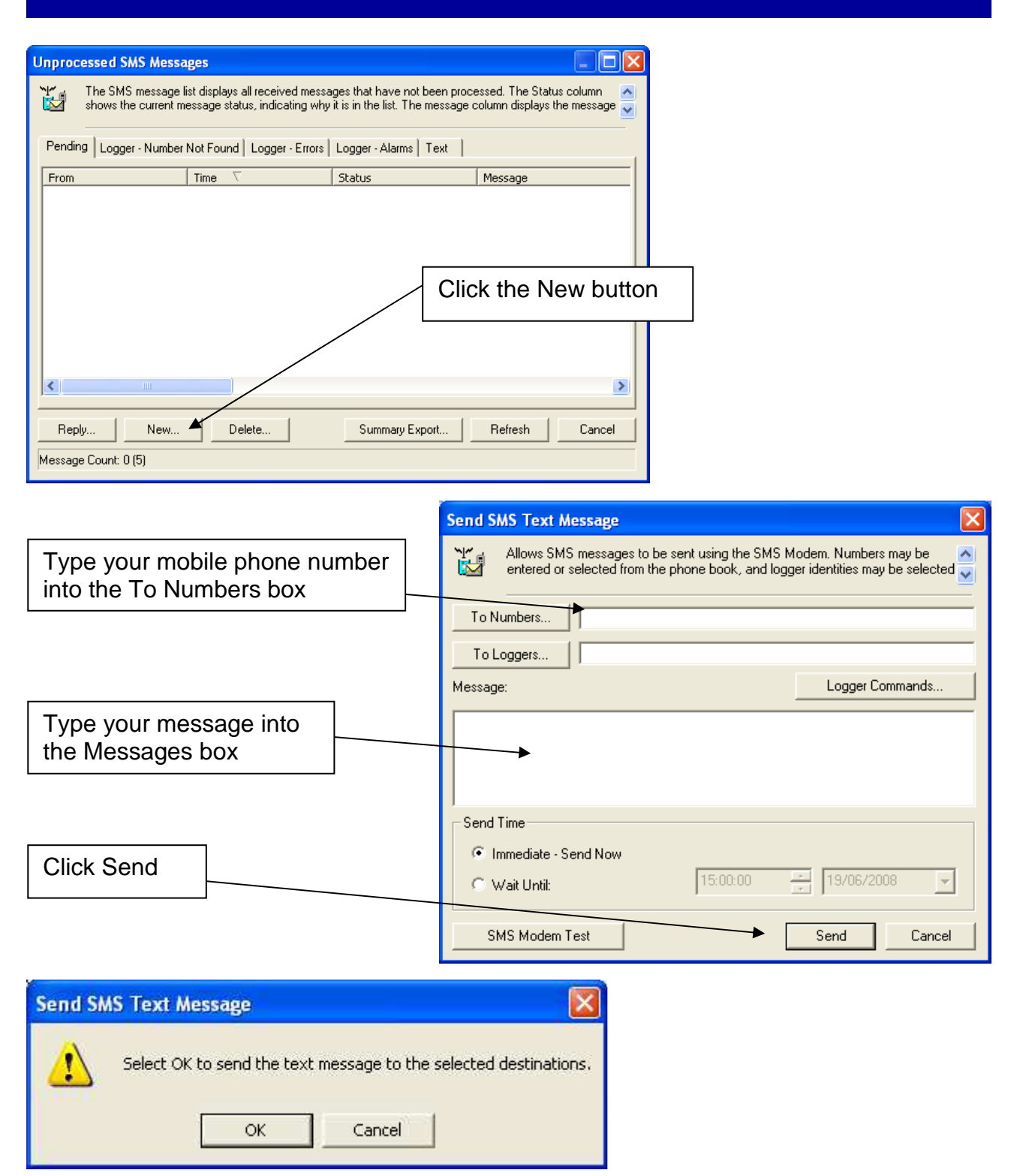

Click OK.

The message you typed into the message box will be sent from your modem to your phone.

| Radwin User Guide<br>Setup Siemens TC65i Modem |             |
|------------------------------------------------|-------------|
| ©Radcom (Technologies) Ltd                     | Page 8 of 9 |

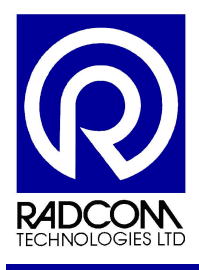

If you reply to the test message on your phone Radwin will display the message under the Text tab of the unprocessed message list.

| Unprocessed SMS Messages                                                                                                    |                     |                |                |  |  |
|----------------------------------------------------------------------------------------------------|---------------------|----------------|----------------|--|--|
| The SMS message list displays all received messages that have not been processed. The Status column shows the current message status, indicating why it is in the list. The message column displays the message |                     |                |                |  |  |
| Pending Logger - Number Not Found Logger - Errors Logger - Alarms Text                                                                                                    |                     |                |                |  |  |
| From                                                                                                    | Time 🗸              | Status         | Message 🔥      |  |  |
| ₩ +447740591654                                                                                                    | 10:29:30 06/06/2008 | Text Message   |                |  |  |
| Reply New Message Count: 25 (25)                                                                                                    | Delete              | Summary Export | Refresh Cancel |  |  |

| Radwin User Guide<br>Setup Siemens TC65i Modem |             |
|------------------------------------------------|-------------|
| for use on Radwin                              |             |
| ©Radcom (Technologies) Ltd                     | Page 9 of 9 |